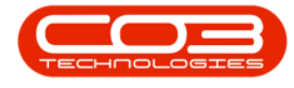

We are currently updating our site; thank you for your patience.

# PROCUREMENT

# **SUPPLIER DEBIT NOTE**

Debit notes are used in transactions when a debit entry adjustment is required in a case where money is owed. Debit notes reflect adjustments or returns on transactions that have already taken place.

For example, a Debit Note can be raised if your company has purchased goods from a supplier and would like to return the goods for a valid reason or the supplier has sent an invoice to your company for a lower amount than the actual cost.

The Debit Note will include the total anticipated credit and an inventory of the returned items.

A Stock Supplier Return / Non Stock Supplier Return must be raised <u>before</u> the supplier Debit Note can be added.

A Supplier Debit Note reverses a Supplier Invoice.

Only once the Supplier Debit Note is **Accepted**, will the relevant accounting transactions post.

Ribbon Access: Procurement > Debit Notes

|          | *              |          |            |           |                |                     | BPO: Version 2.1        | 0.32 - Exampl  | e Compar | ny         |             |       |         | 100       |           | $\times$ |
|----------|----------------|----------|------------|-----------|----------------|---------------------|-------------------------|----------------|----------|------------|-------------|-------|---------|-----------|-----------|----------|
| 🥑 в      | quipment and L | ocations | Contract   | Financ    | e and HR       | Invent              | tory Maintenar          | ce and Project | i Maria  | afacturing | Procurement | Sales | Service | Reporting | Utilities | 6        |
| Supplers | Requisitions   | Orders   | Expediting | Invoices  | Debit<br>Notes | <b>S</b><br>Returns | Goods Received<br>Notes | Warranties     | Caims    |            |             |       |         |           |           |          |
| Mester . |                |          |            | Yocessing |                |                     |                         | Warrantie      | 5 1      |            |             |       |         |           |           |          |

The **Debit Note Listing** screen will be displayed.

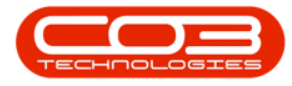

- Select the Site.
  - In this image **Durban** has been selected.

| Here Bagement and Loodows Contract. Prevance and Hit. Inventory Mantenance and Projects. Manufacturing Processerest. Saints: Sprice: Reporting. Utilities — difference and Projects. Manufacturing Processerest. Saints: Sprice: Reporting. Utilities — difference and Projects. Manufacturing Processerest. Saint: Sprice: Reporting. Utilities — difference and Projects. Manufacturing Processerest. Saint: Sprice: Reporting. Utilities — difference and Projects. Manufacturing Processerest. Saint: Sprice: Reporting. Utilities — difference and Projects. Manufacturing Processerest. Saint: Sprice: Reporting. Utilities — difference and Projects. Manufacturing Processerest. Saint: Sprice: Reporting. Utilities — difference and Projects. Manufacturing Processerest. Saint: Sprice: Reporting. Utilities — difference and Projects. Spring Processerest. Spring: Processerest. Spring: Process |           | ٠               |           |                 |            |          | Debit                  | Note Listing - | BPO: Versi  | on 2.1.0.32                 | • Example                                 | Compan | iy          |       |         |           |         | ٥       | )      | X  |
|----------------------------------------------------------------------------------------------------|-----------|-----------------|-----------|-----------------|------------|----------|------------------------|----------------|-------------|-----------------------------|-------------------------------------------|--------|-------------|-------|---------|-----------|---------|---------|--------|----|
| Ad       Ed       Deter       Approve       Dede       Sive Layout       Workspect       Implementation         Mattam       Process       Format       Proc       Process       Process       Implementation         Strippe       Debtholdeline       Debtholdeline       NoteStatus       SoplerCode       SupplerCode       SupplerCode <th>9</th> <th>Home</th> <th>Equipment</th> <th>and Local</th> <th>tions Cont</th> <th>ract Fin</th> <th>ance and HR</th> <th>Inventory Ma</th> <th>intenance i</th> <th>and Projects</th> <th>Manufac</th> <th>turing</th> <th>Procurement</th> <th>Sales</th> <th>Service</th> <th>Reporting</th> <th>Utilde</th> <th>÷ ÷</th> <th>ð</th> <th>х</th>                                                                                                    | 9         | Home            | Equipment | and Local       | tions Cont | ract Fin | ance and HR            | Inventory Ma   | intenance i | and Projects                | Manufac                                   | turing | Procurement | Sales | Service | Reporting | Utilde  | ÷ ÷     | ð      | х  |
| Stringe     Debitiotelike     Debitiotelike     NoteStatus     SupplerCode     Suppler       *     57     0.00203     0.1 Mar 2017     N     595002     Spirit bid/memorie     000     10.00     0.00     200.00     200.00                                                                                                    | Add       | Edt<br>Keintein | Delete    | Approve<br>Proc | Dedne      | Savela   | yout Workspa<br>Format | ces Print      | Export      | Durban<br>ID<br>0<br>1<br>2 | Name     Al Sites     Durban     Pretoria | 0      |             |       |         |           |         |         |        |    |
| Stoff type         DebitioneDate         NoteStatus         SupplerCode         Suppler           x         10.00         0.00         250.00         250.00         250.00         250.00                                                                                                    | Drag a p  |                 |           |                 |            |          |                        |                |             |                             |                                           |        |             |       |         |           |         |         |        |    |
| *         ×         10.00         0.00         250.00         250.00                                                                                                    | SRNT      | lype            | DebitNote | No              | DebitNote  | Date     | NoteStatus             | SupplerCode    | SupplerN    |                             |                                           |        |             | ngeR  | TaxRate | Total     | CostExd | TotalAm | tind   | VA |
|                                                                                                    | *<br>• 5T |                 | 010203    |                 | 01 Mar 20  | 17       | N                      | SPR002         | Sprint Int  | X                           |                                           |        | Å           | 10.00 | (       | .00       | 250.00  | 1       | 250.00 | 45 |
|                                                                                                    |           |                 |           |                 |            |          |                        |                |             |                             |                                           |        |             |       |         |           |         |         |        | ,  |

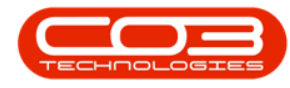

#### **CREATE SUPPLIER DEBIT NOTE**

• Click on Add.

| 0      | *         | -        |                  |            |                  | Debit      | Note | Listing -      | BPO; Ver | sion 2.1.0.32 | - Exampl          | e Compa | ny         |            |            | 7            | 0       | 2    |    |
|--------|-----------|----------|------------------|------------|------------------|------------|------|----------------|----------|---------------|-------------------|---------|------------|------------|------------|--------------|---------|------|----|
| Add    | Home      | Delete   | Approve<br>Proc  | Dedine     | Save Layou<br>Fo | at Workspa | kces | Print<br>Print | Export   | Durban<br>New | •<br>•<br>Durrent | Refresh | Producente | ento pares | SELVICE IC | eporang uses |         | U.   | ~  |
| SRN    | Type      | DebitNot | n group b<br>sNo | DebitNotel | Date             | NoteStatus | Sup  | plerCode       | Supple   | Name          |                   | Curren  | y Đ        | ichangeR   | TaxRate    | TotalCostExc | TotalAn | tind | VA |
| ۲      |           |          |                  |            |                  |            | 0.00 |                |          |               |                   |         |            |            |            |              |         |      |    |
|        |           |          |                  |            |                  |            |      |                |          |               |                   |         |            |            |            |              |         |      |    |
| Open V | Vindows • | ,        |                  |            |                  |            |      |                |          |               |                   |         |            |            |            | 19 0         | ct 2017 | 1    |    |

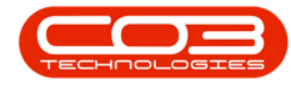

The Add new Debit Note screen will be displayed.

Supplier Details

- **Supplier:** Search for and select the Supplier.
- SRN No: Search for and select the Supplier Return Note Number.
- **GRN No:** This will auto populate as the SRN No. is selected.
- **Debit Note Date:** Will auto populate with the current date. You can either type in or click on the drop-down arrow and use the calendar function to select an alternative date, if required.
- **Debit Note No:** Type in the Debit Note Number.
- Billing Address, Postal Code, Currency, Exchange, Phone, Email, Contact Name, VAT No, Tax Rate will all auto populate as the Supplier is selected.
- **Reference:** Type in a reference, if required.

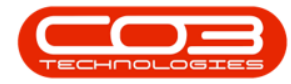

| Process | , Format                        |                 |          |          |          |           |          |              | _              |       |         |
|---------|---------------------------------|-----------------|----------|----------|----------|-----------|----------|--------------|----------------|-------|---------|
|         | Supplier                        | 22.04.2017      | ρ        |          |          | SRN No.   |          |              | P              |       |         |
| De      | bit Note Date<br>Debit Note No. | 22 Oct 2017 •   |          |          | Supplier | GRN No.   |          |              |                |       |         |
| E       | illing Address                  |                 |          |          |          | Phone     |          |              |                |       |         |
|         |                                 |                 |          |          |          | Email     |          |              |                |       |         |
|         | Postal Code                     |                 |          |          | Co       | NAT No    | _        |              | -              |       |         |
|         |                                 |                 |          |          |          | Reference |          |              |                |       |         |
|         | Currency                        | Exchang         | e O suth | Internet | Part de  | Tax Rate  | linder   | Facelon Cast | Included       | P.4.2 |         |
| emiype  | Itemuoge                        | Itempescription | Quantity | UnitLost | TaxLooe  | Taxkate   | LineLost | PoreignCost  | Line i otavamt | Total | oregnam |
|         |                                 |                 |          |          |          |           |          |              |                |       |         |
|         |                                 |                 |          |          |          |           |          |              |                |       |         |
|         |                                 |                 |          |          |          |           |          |              |                |       |         |
|         |                                 |                 |          |          |          |           |          |              |                |       |         |
|         |                                 |                 |          |          |          |           |          |              |                |       |         |
|         |                                 |                 |          |          |          |           |          |              |                |       |         |
|         |                                 |                 |          |          |          |           |          |              |                |       |         |
|         |                                 |                 |          |          |          |           |          |              |                |       |         |
|         |                                 |                 |          |          |          |           |          |              |                |       |         |
|         |                                 |                 |          |          |          |           |          |              |                |       |         |
|         |                                 |                 |          |          |          |           |          | Sub          | Total          |       | 0       |

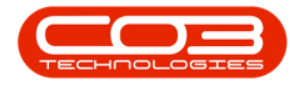

#### **DEBIT NOTE ITEMS**

• **Items:** The Debit Note items will pull through from the Supplier Invoice details.

# **SAVE DEBIT NOTE**

 When you have finished adding the details to this screen, click on Save.

Help v2024.5.0.7/1.0 - Pg 6 - Printed: 21/08/2024

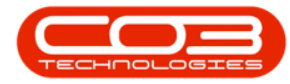

|          | ۲        | 5            |                        | Add new         | v Debit Note - B | BPO: Versio | n 2.1.0.32 - Ex | ample  | Company        |                 | ÷                 |              | Х     |
|----------|----------|--------------|------------------------|-----------------|------------------|-------------|-----------------|--------|----------------|-----------------|-------------------|--------------|-------|
| 9        | Hone     | Equipment an | d Locations Contract F | inance and HR D | nventory Maint   | tenance and | l Projects Ma   | nulact | uring Procu    | rement Sales Se | nice Reporting Ut | lites –      | θX    |
| H        | 0        | 2            |                        |                 |                  |             |                 |        |                |                 |                   |              |       |
| Save     | Back     | Save Layo    | ut                     |                 |                  |             |                 |        |                |                 |                   |              |       |
| Proce    | 15       | Fornat       | 1                      |                 |                  |             |                 |        |                |                 |                   |              |       |
|          |          | Supplier     | SPR.002                | p               |                  |             | SRN No.         | 5R00   | 000012         | م               |                   |              |       |
|          | Debit    | Note Date    | 01 Mar 2017 •          |                 |                  |             | GRN No.         | GR00   | 000024         | (A)             |                   |              |       |
|          | De       | bit Note No. | 11111                  |                 |                  | Supplie     | er Invoice No.  | SDN    | 147258369      |                 |                   |              |       |
|          | Billi    | ng Address   | 287 Lavender Road      |                 |                  |             | Phone           | 0317   | 41 1234        |                 |                   |              |       |
|          |          |              | Forest Hills           |                 |                  | 10          | Email           | georg  | ye @email.co.; | rð              |                   |              |       |
|          |          | ostal Code   | 1714                   |                 |                  | 0           | ontact Name     | Georg  | ge Matthews    |                 |                   |              |       |
|          |          | USUN COUC    | 4621                   |                 |                  |             | Reference       | Dama   | iged           |                 |                   |              |       |
|          |          | Currency     | USD Exchange           | e 10.0000       |                  |             | Tax Rate        | 0.00   |                |                 |                   |              |       |
| Item"    | Type:    | ItemCode     | ItenDescription        | Quantity        | UnitCost         | TaxCode     | TaxRate         | U      | ineCost        | ForeignCost     | LineTotalAmt      | TotalForeign | Amt   |
| DWN      |          | SP 19-147C   | Cyan Toner - SP 1919   | 2.0             | 0 450.00         | 0           |                 | 0.00   | 900.00         | 45.00           | 900.00            |              | 90.00 |
| •        |          |              |                        |                 |                  |             |                 |        |                | 0.0000          | 10.000            |              |       |
| (        |          |              |                        |                 |                  |             |                 |        |                | Sub To          | tal               | 2            | 00.00 |
|          |          |              |                        |                 |                  |             |                 |        |                | 1               | AT                |              | 0.00  |
|          |          |              |                        |                 |                  |             |                 |        |                | Grand To        | stal              | 3            | 00.00 |
| Coup III | Indous . |              |                        |                 |                  |             |                 |        |                |                 | 1                 | 9 Oct 2017   |       |

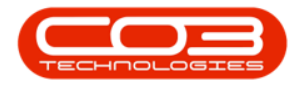

#### **PRINT DEBIT NOTE**

- A Report Generation message box will pop up asking;
  - Do you want to print the debit note []?
- Click on Yes.

Help v2024.5.0.7/1.0 - Pg 8 - Printed: 21/08/2024

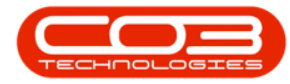

| 2      | Ψ.    |              |              |             | Add new                     | Debit Note - 8                    | SPO: Versio | n 2.1.0.32 - Ex | ample Cor   | mpany    |                                                                                                    |                   | D            | Х     |
|--------|-------|--------------|--------------|-------------|-----------------------------|-----------------------------------|-------------|-----------------|-------------|----------|----------------------------------------------------------------------------------------------------|-------------------|--------------|-------|
| 9      | Home  | Equipment an | d Locations  | Contract Fi | nance and HR In             | iventory Maint                    | tenance and | Projects Ma     | nufacturing | g Proc   | rement Sales Se                                                                                                 | rvice Reporting U | lites – d    | 9. )  |
| Save   | Back  | Save Layo    | R            |             |                             |                                   |             |                 |             |          |                                                                                                    |                   |              |       |
| Proces | 15 .  | Format       | 1            |             | 0                           |                                   | _           | CD8.8.          |             |          |                                                                                                    | 1                 |              | -     |
|        | Dehit | Supplier     | 5PK002       | 17 .        | 1                           |                                   |             | SKN NO.         | SR00000     | 012      | <i>p</i>                                                                                                    |                   |              |       |
|        | Del   | hit Note No. | 11111        | 1           |                             |                                   | Supplie     | r Invoice No.   | SIN/147     | NR164    |                                                                                                    |                   |              |       |
|        |       | on note no.  | 2071         | du Bard     |                             |                                   | Subbuc      | these           | 021.241     | 1004     |                                                                                                    |                   |              |       |
|        | Dem   | ng Address   | Forest Hills | oer koau    |                             |                                   |             | Email           | deorde @    | enal.co. | za                                                                                                    |                   |              |       |
|        |       |              |              |             |                             |                                   | 0           | ontact Name     | George N    | latthews |                                                                                                    |                   |              |       |
|        | P     | ostal Code   | 1234         |             |                             |                                   |             | VAT No          | 4562587     | 41       |                                                                                                    |                   |              |       |
|        |       |              |              | ner og and  | -                           |                                   |             | Reference       | Damaged     | -        |                                                                                                    |                   |              |       |
| -      |       | Currency     | USD          | Exchange    | 10.0000                     |                                   |             | Tax Rate        | 0.00        |          |                                                                                                    |                   |              |       |
| ItemTy | ype   | ItemCode     | ItemDes      | cription    | Quantity                    | UnitCost                          | TaxCode     | TaxRate         | LineC       | lost     | ForeignCost                                                                                                    | LineTotalAmt      | TotaForeign/ | Int   |
| 20.00  |       | (010.1470    | Cum Ta       | eer (D1010  | 2.00                        | 452.00                            | 0           |                 | 1.00        | 000.00   | 45.00                                                                                                    | 000.00            |              | 00.0  |
| ann    |       | 3.12.1412    | Cyan lo      | 00.31313    | 6/00                        | 130.00                            | •           |                 | //00        | 10.00    | 13.00                                                                                                    |                   |              | 14.0  |
|        |       |              |              |             | Report Genera<br>Do you wan | ation<br>t to print the di<br>Yes | ebit note 1 | 11117           |             |          |                                                                                                    |                   |              |       |
|        |       |              |              |             |                             |                                   |             |                 |             |          | Sub To                                                                                                    | otal              | 9            | 00.00 |
|        |       |              |              |             |                             |                                   |             |                 |             |          | 8                                                                                                    | (A)               |              | 0.00  |
|        |       |              |              |             |                             |                                   |             |                 |             |          | All second second second second second second second second second second second second second second second se | a had             |              |       |

#### **REPORT PREVIEW**

The **Report Preview** screen will be displayed.

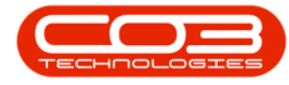

- From here you can **View**, **Print**, **Export** or **Email**.
- **Close** the Report Preview screen when done.

| ).Compan                                                | Loopol<br>Coy<br>Bouthaba<br>Coy<br>BouthAhas<br>Coy<br>BouthAhas<br>Coo<br>RegNa.1<br>VATNo.1 | er Debit Note<br>ompany<br>of Read Name<br>Area<br>Cely<br>b<br>South A<br>000<br>00000000000000000000000000000000 | na<br>198<br>000 000 0000<br>000 0000 |             |  |
|---------------------------------------------------------|------------------------------------------------------------------------------------------------|----------------------------------------------------------------------------------------------------|---------------------------------------|-------------|--|
| SRN No. 1 SR(S                                          | Document<br>Date :<br>Reference<br>100012 Invoice No                                           | Ref.: 11111<br>01 Mar 2017<br>1 Damaged<br>4.1 SDV/147258369                                                       |                                       |             |  |
| Varies Spretions<br>VAT No.1 456251741<br>Currency: USO | natural Pestal Add                                                                             | dress 1 Smoly Road<br>Next Town<br>Sure Bay<br>12345<br>Sure Bay                                                   |                                       |             |  |
| <b>Hom Gole Hom Den</b><br>Sitzle GAC Gain Tan          | crytion Serial No.<br>x - 57:33                                                                | Quality Unit Price<br>2.00 40.51                                                                                   | Net Pran<br>91.0                      | <b>1664</b> |  |

You will return to the **Debit Note Listing** screen.

- A Debit Note Processing message box will pop up informing you that;
  - Debit Note No. [] saved successfully.
- Click on OK.

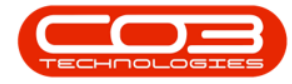

| None         Epigement and Locations         Contract         France and Hig         Invention         Maintain         Processing         Processing         Processing         Processing         Contract         Contract         Total Contract         Total Contract         Total Contract         Total Contract         Total Contract         Total Contract         Total Contract         Processing         Processing         Use International         USO         100.00         200.00         200.00         200.00         200.00         200.00         200.00         200.00         200.00         200.00         200.00         200.00         200.00         200.00         200.00         200.00         200.00         200.00         200.00         200.00         200.00         200.00         200.00         200.00         200.00         200.00         200.00         200.00         200.00         200.00         200.00         200.00         200.00         200.00         200.00         200.00         200.00         200.00         200.00         200.00         200.00         200.00         200.00         200.00         200.00         200.00         200.00         200.00         200.00         200.00         200.00         200.00         200.00         200.00         200.00         200.00         200.0                                                                                                    | 0               | ٧                       |                     |                 |                          |          | Debit       | Note Listing -                          | BPO: Version 2.1.0.32 - E                          | Example Co                | mpany    |              |            | 8                | D          | Х                |
|----------------------------------------------------------------------------------------------------|-----------------|-------------------------|---------------------|-----------------|--------------------------|----------|-------------|-----------------------------------------|----------------------------------------------------|---------------------------|----------|--------------|------------|------------------|------------|------------------|
| SRVType         DebitioteSite         NoteSites         SupplerClode         SupplerClode | Add             | Home<br>Edit<br>Raintan | Equipment<br>Colete | Approve<br>Proc | Dedine                   | act Fina | out Workspa | Inventory M<br>Inventory M<br>Ces Print | entervance and Projects  Durban  Export New  t Cur | Manufacturi<br>Re<br>rent | ng Proa  | rement Sales | Service Re | xorting Utilitie | 1 - 6      | 9 X              |
| •         •         •         •         •         •         •         •         •         •         •         •         •         •         •         •         •         •         •         •         •         •         •         •         •         •         •         •         •         •         •         •         •         •         •         •         •         •         •         •         •         •         •         •         •         •         •         •         •         •         •         •         •         •         •         •         •         •         •         •         •         •         •         •         •         •         •         •         •         •         •         •         •         •         •         •         •         •         •         •         •         •         •         •         •         •         •         •         •         •         •         •         •         •         •         •         •         •         •         •         •         •         •         •         •         •         •                                                                                                            | SRA             | Туре                    | DebitVote           | No              | DebitNoteC               | Vate     | NoteStatus  | SupplerCode                             | SupplierName                                       | 0.                        | rrency   | ExchangeR    | TaxRate    | TotalCostExcl    | TotalAmtir | nd V             |
| Debit Note Processing X<br>Debit Note No. 11111 saved successfully.<br>OK                                                                                                    | *<br>• 51<br>51 |                         | 010203              |                 | 01 Mar 201<br>01 Mar 201 | 7<br>7   | N<br>N      | SPR002<br>SPR002                        | Sprint International<br>Sprint International       | US                        | io<br>io | 10.00        | 0.00       | 250.00           | 250        | 0.00 4<br>0.00 4 |
|                                                                                                    |                 |                         |                     |                 |                          |          | Debit N     | Note No. 11111                          | I saved successfully.                              |                           |          |              |            |                  |            |                  |

Help v2024.5.0.7/1.0 - Pg 11 - Printed: 21/08/2024

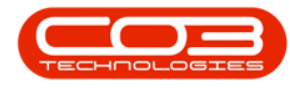

#### **VIEW DEBIT NOTE**

• The newly created **Debit Note** can now be **viewed** in the **Debit Note Listing** screen.

CO3 Technologies (Pty) Ltd © Company Confidential

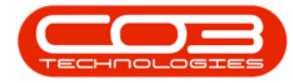

| None Equipment and Locations Cantext Prevance and Hits. Intentory Maintenance and Projects: Manufacturing Proportiement Sales Service Reporting Ublies — 6* 3                                                                                                    | Home Home            |                       |                  |            |             | Debit             | t Note Lis       | sting - E                 | BPO: Vers          | ion 2.1.0.32                       | Exampl                    | e Compa                   | ny      |          |      |           |         | 3          | 0       | >     | <  |
|----------------------------------------------------------------------------------------------------|----------------------|-----------------------|------------------|------------|-------------|-------------------|------------------|---------------------------|--------------------|------------------------------------|---------------------------|---------------------------|---------|----------|------|-----------|---------|------------|---------|-------|----|
| SPOTYpe Debritation test starts fra class<br>SPOTYpe Debritation between starts fra class<br>To 100003 01 Mar 2017 N SPR002 Sprint International USO 10.00 0.00 20.00 20.00 000 0<br>p 1 1111 0 11 Mar 2017 N SPR002 Sprint International USO 10.00 0.00 0.00 00.00 000 0<br>SPR002 Sprint International USO 10.00 0.00 0.00 0.00 000 0<br>SPR002 Sprint International USO 10.00 0.00 0.00 0.00 0.00 0.00 0.00 0.                                                                                                    | Add Edit<br>Maintain | Equipment (<br>Delete | Approve<br>Proce | Dedine     | act Finance | and HR<br>Workspa | Inventor<br>sces | y Mai<br>Print I<br>Print | ntenance<br>Export | and Projects<br>Durban<br>New<br>C | Manufa<br>•<br>•<br>erent | acturing<br>CO<br>Refresh | Procure | ment Sz  | ís   | Service I | Reporti | ng Utilite | 5 =     | 8     | ×  |
| SP01Type         DebitioteDate         NoteStatus         SupplerCode         SupplerCode                                                                                                    |                      |                       |                  |            |             |                   |                  |                           |                    |                                    |                           |                           |         |          |      |           |         |            |         |       |    |
| x<br>5T 010003 01 Mar 2017 N 998002 Sprint International USD 10.00 0.00 250.00 250.00 4<br>∳ 5T 11111 01 Mar 2017 N 998002 Sprint International USD 10.00 0.00 90.00 90.00 90.00 4<br>Sprint International USD 10.00 0.00 90.00 90.00 90.00 90.00 4<br>Sprint International USD 10.00 0.00 90.00 90.00 90.00 90.00 4<br>Sprint International USD 10.00 0.00 90.00 90. | SRNType              | DebitNotel            | 10               | DebitNoteC | ate No      | oteStatus         | Supple           | erCode                    | Supplier           | Name                               |                           | Curren                    | ¢γ      | Exchange | R    | TaxRate   | To      | talCostExd | TotalAr | tind  | VA |
| ST         1111         01 Mar 2017         N         998002         Sprint International         USD         10.00         0.00         90.00         90.00         4                                                                                                    | ST                   | 010203                |                  | 01 Mar 201 | 7 N         | _                 | SPR00            | 2                         | Sprint In          | ternational                        | _                         | USD                       | _       | 10       | 0,00 | 0.        | 00      | 250.00     |         | 50.00 | 45 |
|                                                                                                    | । इत                 | 11111                 |                  | 01 Mar 201 | 7 N         |                   | SPR00            | 2                         | Sprint In          | ternational                        |                           | USD                       |         | 10       | 0.00 | 0.        | 00      | 90.00      | }       | 90.00 | 45 |
|                                                                                                    |                      |                       |                  |            |             |                   |                  |                           |                    |                                    |                           |                           |         |          |      |           |         |            |         |       |    |

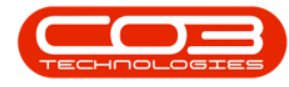

#### **APPROVE SUPPLIER DEBIT NOTE**

- In the **Debit Note Listing** screen,
- Select the Site.

Help v2024.5.0.7/1.0 - Pg 14 - Printed: 21/08/2024

CO3 Technologies (Pty) Ltd © Company Confidential

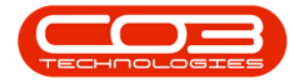

| 9            | -                     |                          |         |                               |             | Debit               | Note Listing • | BPO: Versi | on 2.1.0.32       | <ul> <li>Example</li> </ul>          | Compa   | ny          |       |           |           | 7      | ٥        | Х    |
|--------------|-----------------------|--------------------------|---------|-------------------------------|-------------|---------------------|----------------|------------|-------------------|--------------------------------------|---------|-------------|-------|-----------|-----------|--------|----------|------|
| Add          | Home<br>Edit          | Equipment<br>X<br>Delete | Approve | tans Cantr<br>Cantr<br>Decine | act Finance | e and HR<br>Workspa | Inventory Ma   | Export     | Durban<br>ID<br>0 | Manufa<br>Name<br>Al Sites<br>Durban | cturing | Procurement | Sales | Service A | Leporting | Utitie | 1 - 1    | 8    |
| M<br>Crapa D | laintain)<br>clumi he | ader hare 1              | Proce   | that column                   | For         | sat                 | 4 Prict        |            | 2                 | Pretoria                             |         |             |       |           |           |        |          |      |
| SRNT         | ype                   | DebitNote                | No      | DebitVoteD                    | late N      | oteStatus           | SupplierCode   | Suppliert  |                   |                                      |         |             | ngeR  | TaxRate   | TotalCo   | ostExd | TotalAmt | ind  |
| • 5T         |                       | 010203                   |         | 01 Mar 201                    | 7 N         |                     | SPR002         | Sprint Int | x                 |                                      | 000     | Å           | 10.00 | 0.0       | 00        | 250.00 | 25       | 0.00 |
| 21           |                       | mm                       |         | 01 Mar 201                    | N           |                     | 5PR002         | sprint Int | ernational        |                                      | 060     |             | 10.00 | 0,1       | N         | 90.00  | 9        | 0.00 |
|              |                       |                          |         |                               |             |                     |                |            |                   |                                      |         |             |       |           |           |        |          |      |
|              |                       |                          |         |                               |             |                     |                |            |                   |                                      |         |             |       |           |           |        |          |      |

- Click on the **row selector** in front of the **Supplier Debit Note** to be **approved**.
- Click on Approve.

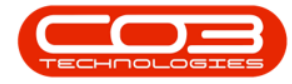

| 0     | ٠     |             |                 |              | Deb          | it Note Listing - BPO | ): Version | 2.1.0.33 - Exam | ple Compan | iy             |             |           | ÷ 0          | Х       |
|-------|-------|-------------|-----------------|--------------|--------------|-----------------------|------------|-----------------|------------|----------------|-------------|-----------|--------------|---------|
| Ŷ     | Home  | Equipment   | and Locations   | Contract Fi  | nance and HR | Inventory Mainte      | nance and  | Projects Manu   | decturing  | Procurement Sa | les Service | Reporting | Jölites –    | ₽ X     |
| 0     | 2     | X           |                 |              | 2            |                       | 9          | Ourban          | ٠          | 0              |             |           |              |         |
| Add   | Edit  | Delete      | Vew Appr        | ve Decine    | Save Layout  | Workspaces Pr         | int Expo   | rt New          |            | Refresh        |             |           |              |         |
|       | Main  | tain        | 1 8             | ocess 4      | Form         | at a                  | Print      | 4               | Current    |                |             |           |              |         |
| рна в |       |             | r group by that |              |              |                       |            |                 |            |                |             |           |              |         |
| SRNT  | ype 1 | DebitNoteNo | DebitNoteDa     | e NoteStatus | SupplerCode  | SupplerName           | Currency   | ExchangeRate    | TaxRate +  | TotalCostExd   | TotalAmtInd | VATNo     | Address 1    | Address |
| •     |       |             |                 |              |              |                       |            |                 |            |                |             |           |              |         |
| ) ST  | (     | 010203      | 01 Mar 2017     | N            | SPR002       | Sprint International  | USD        | 10.00           | 0.00       | 250.00         | 290.00      | 456258741 | 5 Holly Road | Next To |
| ST    |       | 11111       | 01 Mar 2017     | N            | SPR002       | Sprint International  | USD        | 10.00           | 0.00       | 90.00          | 90.00       | 456258741 | 5 Holly Road | Next To |
|       |       |             |                 |              |              |                       |            |                 |            |                |             |           |              |         |
|       |       |             |                 |              |              |                       |            |                 |            |                |             |           |              |         |

- A **Process Validation** message box will pop up asking;
  - $^\circ$   $\,$  Are you sure you want to approve this debit note?

Help v2024.5.0.7/1.0 - Pg 16 - Printed: 21/08/2024

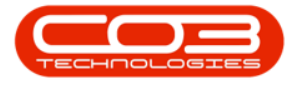

• Click on Yes.

| 9      |              |                  |              | Deb          | t Note Listing - BPC | ): Version | 2.1.0.33 • Exam | ple Compan  | iy             |              |             | - 0          | Х       |
|--------|--------------|------------------|--------------|--------------|----------------------|------------|-----------------|-------------|----------------|--------------|-------------|--------------|---------|
|        | tone Equipme | nt and Locations | Contract Fir | ance and HR. | Inventory Mainte     | nance and  | Projects Manu   | facturing i | Procurement Si | iles Service | Reporting ( | itites –     | đΧ      |
| 0      | 2 X          |                  | 8            | 2            |                      | 2          | Durban          |             | 0              |              |             |              |         |
| Add    | Edit Delete  | Vew Appro        | ve Decine    | Save Layout  | Workspaces Pr        | int Expo   | rt New          |             | Refresh        |              |             |              |         |
|        | Maintain     | 1 10             | cess 4       | Form         | at 1                 | Print      | 4               | Current     |                |              |             |              |         |
|        |              |                  |              |              |                      |            |                 |             |                |              |             |              |         |
| SRNTyp | pe DebitVote | No DebitNoteDate | NoteStatus   | SupplerCode  | SupplerName          | Currency   | ExchangeRate    | TaxRate +   | TotalCostExd   | TotalAmtInd  | VATNo       | Address1     | Address |
|        |              |                  |              |              |                      |            |                 |             |                |              | _           |              |         |
| ST.    | 010203       | 01 Mar 2017      | N            | SPR002       | Sprint International | USD        | 10.00           | 0.00        | 250.0          | 250.00       | 456258741   | 5 Holly Road | Next To |
|        |              |                  |              |              |                      |            |                 |             | _              |              |             |              |         |
|        |              |                  |              |              |                      | Yes        |                 | No          |                |              |             |              |         |

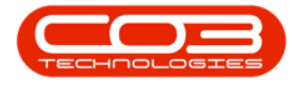

- A **Debit Note Process** message box will pop up informing you that;
  - The supplier debit note, no [] has been processed as accepted.
- Click on **OK**.

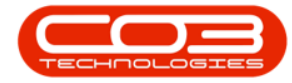

| 0       | ۴        |             |          |          |             | Debi         | t Note Listing - BP  | 0: Version | 2.1.0.33 - Exam | ple Compan | iy             |               |             | - 0          | X       |
|---------|----------|-------------|----------|----------|-------------|--------------|----------------------|------------|-----------------|------------|----------------|---------------|-------------|--------------|---------|
| 9       | Home     | Equipment   | and Loca | itions C | ontract Fir | ance and HR  | Inventory Mainte     | mance and  | Projects Mark   | ifacturing | Procurement Sa | les Service I | Reporting 1 | tites –      | ₿ X     |
| 0       | 1        | X           |          | 0        | 8           | 2            |                      |            | Durban          | ٠          | 0              |               |             |              |         |
| Add     | Edit     | Delete      | Vev      | Approve  | Dedine      | Save Layout  | Workspaces Pr        | int Exp    | ort New         | •          | Refresh        |               |             |              |         |
|         | Main     | dain        | -        | Proc     | 60 /        | Form         | et s                 | Print      |                 | Cutrent    |                |               |             |              |         |
|         |          |             |          |          |             |              |                      |            |                 |            |                |               |             |              |         |
| SRNT    | ype      | DebitNoteNo | Debit    | loteDate | NoteStatus  | SupplierCode | SupplierName         | Currency   | ExchangeRate    | TaxRate +  | TotalCostExd   | TotalAmtind   | VATNo       | Address1     | Addres  |
|         |          |             |          |          |             |              |                      |            |                 |            |                |               |             |              |         |
| ST      |          | 010203      | 01 Ma    | r 2017   | N           | SPR002       | Sprint International | USD        | 10.00           | 0.00       | 250.00         | 250.00        | 456258741   | 5 Holly Road | Next To |
| sī      |          | 11111       | 01 Ma    | r 2017   | N           | SPR002       | Sprint International | USD        | 10.00           | 0.00       | 90.00          | 90.00         | 456258741   | 5 Holly Road | Next To |
|         |          |             |          |          |             |              |                      |            |                 | 0          | (              |               |             |              |         |
|         |          |             |          |          |             |              |                      |            |                 |            |                |               |             |              |         |
|         |          |             |          |          |             |              |                      |            |                 |            |                |               |             |              |         |
|         |          |             |          |          |             |              |                      |            |                 |            |                |               |             |              |         |
|         |          |             |          |          |             |              |                      |            |                 |            |                |               |             |              |         |
|         |          |             |          |          |             |              |                      |            |                 |            |                |               |             |              |         |
|         |          |             |          |          |             |              |                      |            |                 |            |                |               |             |              |         |
|         |          |             |          |          |             |              |                      |            |                 |            |                |               |             |              |         |
|         |          |             |          |          |             |              |                      |            |                 |            |                |               |             |              |         |
| _       |          |             |          |          |             |              |                      |            |                 | 2          |                |               |             |              |         |
| conorth | (ndave ) |             |          |          |             |              |                      |            |                 |            |                |               |             | 23 Oct 2017  | -12     |

You can now view the Approved debit note in the Debit Note
 Listing screen where the status has been set to Updated.

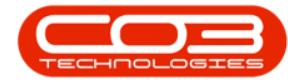

| 2    | ۴     |                    |                    | Debit        | Note Listing - | BPO: Version 2.1.0.33 - Examp | le Company     |              |             | 3                | 0           |
|------|-------|--------------------|--------------------|--------------|----------------|-------------------------------|----------------|--------------|-------------|------------------|-------------|
| 9    | Home  | Equipment and Loca | ations Contract Fi | nance and HR | Inventory Ma   | ntenance and Projects Manuf   | acturing Procu | rement Sales | Service Rep | orting Utilities | : - Ø       |
| dd   | Edit  | Delete Vew         | Aprove Dedne       | Save Layout  | Workspaces     | Print Export Updated          | • 🧯            | sh           |             |                  |             |
|      | Maini | tain a             | Process a          | Forma        | 1. a           | Print 2                       | lument :       | 4            |             |                  |             |
| SRNT | pe    | DebitNoteNo        | DebitNoteDate      | NoteStatus   | SupplierCode   | SupplerName                   | Currency       | ExchangeR    | TaxRate +   | TotalCostExd     | TotalAmtInd |
| ST   |       | IntDBNT1234        | 26 Sep 2014        | U            | SPR002         | Sprint International          | USD            | 10.00        | 0.00        | 175.00           | 175.0       |
| ST   |       | 010203             | 01 Mar 2017        | U            | SPR002         | Sprint International          | USD            | 10.00        | 0.00        | 250.00           | 250.0       |
| \$T  | _     | DN123              | 08 Apr 2014        | Ų            | SPR001         | Sprint Distributors Local     | ZAR            | 1.00         | 14.00       | 3 500.00         | 3 990.0     |
| ST   |       | SDN45521           | 08 Apr 2014        | U            | SPR001         | Sprint Distributors Local     | ZAR            | 1.00         | 14.00       | 350.00           | 399.0       |
| ST   |       | dn741              | 09 Apr 2014        | Ų            | SPR001         | Sprint Distributors Local     | ZAR            | 1.00         | 14.00       | 500.00           | 570.0       |
| ST   |       | DN127845           | 09 Apr 2014        | U            | SPR001         | Sprint Distributors Local     | ZAR            | 1.00         | 14.00       | 800.00           | 912.0       |
| ST   |       | SON445123          | 23 Apr 2014        | U            | SPR001         | Sprint Distributors Local     | ZAR            | 1.00         | 14.00       | 8 000.00         | 9 120.0     |
| \$T  |       | DN855214           | 09 May 2014        | Ų            | SPR001         | Sprint Distributors Local     | ZAR            | 1.00         | 14.00       | 450.00           | 513.0       |
| NS   |       | DN5123325          | 09 May 2014        | U            | SPR001         | Sprint Distributors Local     | ZAR            | 1.00         | 14.00       | 1 000.00         | 1 140.0     |
| NS   |       | DN45111447         | 09 May 2014        | U            | SPR001         | Sprint Distributors Local     | ZAR            | 1.00         | 14.00       | 1000.00          | 1 140.0     |
| ST   |       | DN5411225544       | 17 Jun 2014        | U            | SPR001         | Sprint Distributors Local     | ZAR            | 1.00         | 14.00       | 79 500.00        | 90 630.0    |
| ST   |       | PSRNTest           | 24 34 2014         | U            | SPR001         | Sprint Distributors Local     | ZAR            | 1.00         | 14.00       | 250.00           | 285.0       |
| ST   |       | testPSRNtest       | 02 Jun 2014        | U            | SPR001         | Sprint Distributors Local     | ZAR            | 1.00         | 14.00       | 300.00           | 342.0       |
| \$T  |       | fnaltestpsm        | 14 May 2014        | U            | TON001         | Tonys Copy Shop               | ZAR            | 1.00         | 14.00       | 1 300.00         | 1 482.0     |
| ST   |       | TestPartialDN      | 31 Jul 2014        | U            | SPR001         | Sprint Distributors Local     | ZAR            | 1.00         | 14.00       | 900.00           | 1,026.0     |
| ST   |       | D8NT1458852        | 23 Sep 2014        | U            | SPR001         | Sprint Distributors Local     | ZAR            | 1.00         | 14.00       | 350.00           | 399.0       |
| NS   |       | DN774411           | 23 Sep 2014        | U            | SPR001         | Sprint Distributors Local     | ZAR            | 1.00         | 14.00       | 550.00           | 627.0       |
| ST   |       | DN114477           | 25 Sep 2014        | U            | SPR001         | Sprint Distributors Local     | ZAR            | 1.00         | 14,00       | 1 750.00         | 1 995.0     |
| NS   |       | DN475858           | 26 Sep 2014        | U            | SPR001         | Sprint Distributors Local     | ZAR            | 1.00         | 14.00       | 850.00           | 969.0       |
| ST   |       | DW12345            | 26 Sep 2014        | U            | SPR001         | Sprint Distributors Local     | ZAR            | 1.00         | 14.00       | 2 500.00         | 2 850.0     |
| ST   |       | T123               | 26 Sep 2014        | U            | SPR001         | Sprint Distributors Local     | ZAR            | 1.00         | 14.00       | 350.00           | 399.0       |
| NS   |       | DN1234546          | 19 Feb 2015        | U            | SPR001         | Sprint Distributors Local     | ZAR            | 1.00         | 14.00       | 1 250.00         | 1 425.0     |
| ST   |       | D6145288           | 10 Nov 2015        | U            | SPR001         | Sprint Distributors Local     | ZAR            | 1.00         | 14.00       | 450.00           | 513.0       |
|      |       | A.M. 10. 10. 7 4   |                    | li .         |                | A                             |                | + ++         | 11.84       | 199.94           | *** *       |

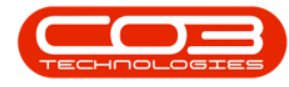

# **REJECT/DECLINE SUPPLIER DEBIT NOTE**

- In the **Debit Note Listing** screen,
- Select the Site.

Help v2024.5.0.7/1.0 - Pg 21 - Printed: 21/08/2024

CO3 Technologies (Pty) Ltd © Company Confidential

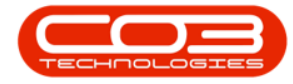

| 9    |          |                          |         |               |            | Debit      | Note Listing • | BPO: Versi | on 2.1.0.32            | • Example          | Compa   | ny         |       |           |           | 7          | ٥       | >     | < |
|------|----------|--------------------------|---------|---------------|------------|------------|----------------|------------|------------------------|--------------------|---------|------------|-------|-----------|-----------|------------|---------|-------|---|
| Add  | Home     | Equipment<br>X<br>Delete | Approve | Dedne         | ract Finan | e and HR   | Inventory Ma   | Export     | Durban<br>ID<br>0<br>1 | Al Sites<br>Durban | cturing | Progrement | Sales | Service 1 | Leporting | ) Utilitie | 1 =     | đ     | × |
|      | olumi he | ader hare 1              | bynob   | y that column |            | 1.100      |                |            | 2                      | Pretoria           |         |            |       |           |           |            |         |       |   |
| SRNT | ype      | DebitNote                | sNo     | DebitNoteD    | Date       | loteStatus | SupplierCode   | SupplerN   |                        |                    |         |            | ngeR  | TaxRate   | Tota      | CostExd    | TotalAn | tind  | y |
| • 5T |          | 010203                   |         | 01 Mar 201    | 17         | Ú.         | SPR002         | Sprint Int | x                      |                    | 000     | h          | 10.00 | 0.        | 00        | 250.00     | 1       | 50.00 | 4 |
| ST   |          | 11111                    |         | 01 Mar 201    | 17         |            | SPR002         | Sprint Int | ernational             |                    | USD     |            | 10.00 | 0,        | 00        | 90.00      |         | 90.00 | 1 |
|      |          |                          |         |               |            |            |                |            |                        |                    |         |            |       |           |           |            |         |       |   |
|      |          |                          |         |               |            |            |                |            |                        |                    |         |            |       |           |           |            |         |       |   |
|      |          |                          |         |               |            |            |                |            |                        |                    |         |            |       |           |           |            |         |       |   |

Help v2024.5.0.7/1.0 - Pg 22 - Printed: 21/08/2024

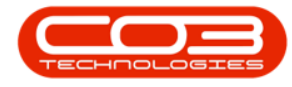

# **SELECT DEBIT NOTE TO DECLINE**

- Click on the row selector in front of the Supplier Debit Note to be rejected/declined.
- Click on Decline.

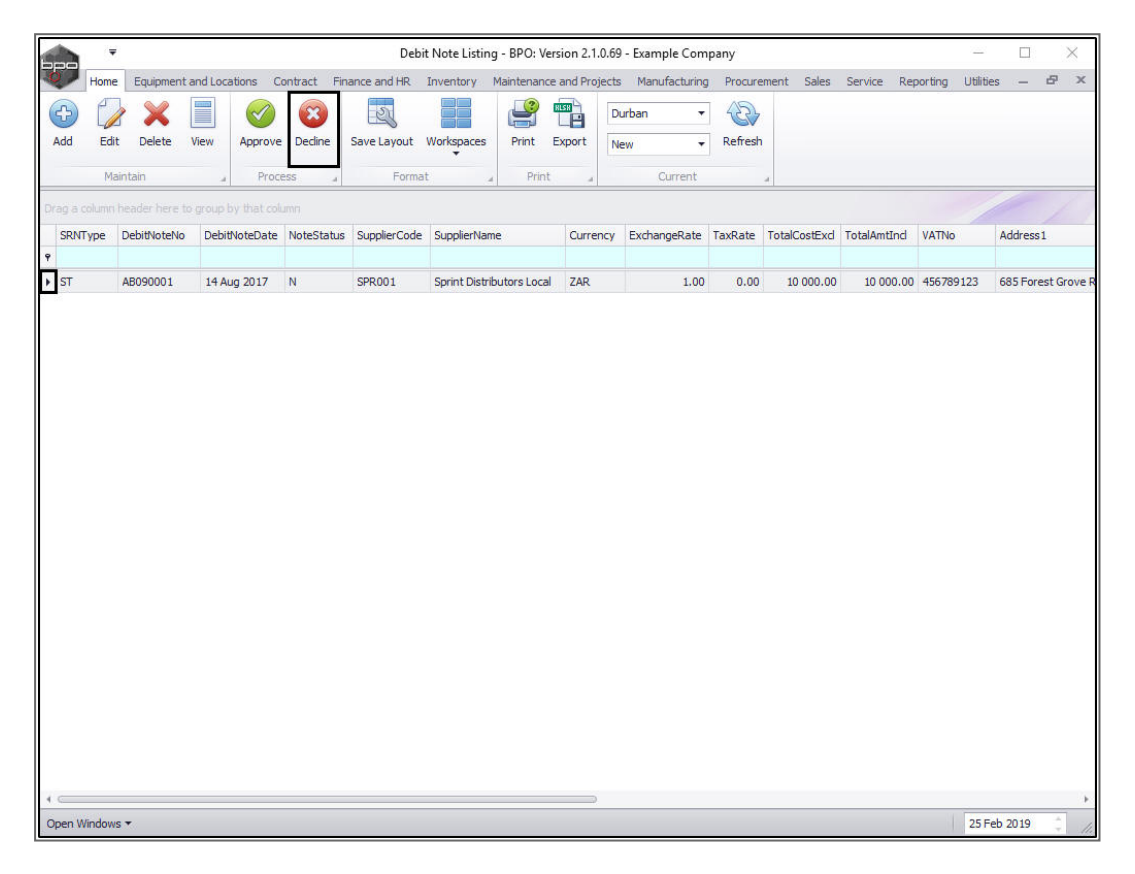

- A **Process Validation** message box will pop up asking;
  - Are you sure you want to delete this debit note?
     This will open the associated SRN.
- Click on Yes.

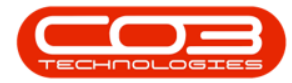

|           |         |             |            |              |             | Debi           | t Note Listing                 | g - BPO: Ve             | ersion 2.1. | .0.69 · | Example Com     | npany   |               |             | 22             |                      | $\times$   |
|-----------|---------|-------------|------------|--------------|-------------|----------------|--------------------------------|-------------------------|-------------|---------|-----------------|---------|---------------|-------------|----------------|----------------------|------------|
| 0         | Home    | Equipmen    | t and Loca | tions Co     | ontract Fin | ance and HR    | Inventory                      | Maintenand              | e and Proj  | jects   | Manufacturing   | Procure | ment Sales    | Service Rep | oorting Utilit | ies —                | 8 ×        |
| 4         |         | ×           |            | $\checkmark$ | ×           | 23             |                                | <b>P</b>                | RLSH        | Du      | ban 🔻           |         |               |             |                |                      |            |
| Add       | Edit    | Delete      | View       | Approve      | Decline     | Save Layout    | Workspaces                     | Print                   | Export      | Net     | w •             | Refresh |               |             |                |                      |            |
|           | Mai     | ntain       |            | Proce        | SS 4        | Forma          | t "                            | Print                   | t           |         | Current         |         |               |             |                |                      |            |
| Drag a    |         | header here |            |              |             |                |                                |                         |             |         |                 |         |               |             |                |                      | 1          |
| SRI       | Пуре    | DebitNoteNo | Debit      | VoteDate     | NoteStatus  | SupplierCode   | SupplierNam                    | e                       | Curren      | ncy     | ExchangeRate    | TaxRate | TotalCostExcl | TotalAmtInd | VATNo          | Address1             |            |
| 9<br>5 CT |         | AR000001    | 14.4       | - 2017       | N           | 500.001        | Conint Distrib                 | uters Low               | 1 740       |         | 1.00            | 0.00    | 10,000,00     | 10,000,00   | 456790102      | COE Earon            | t Craus P  |
| • 51      |         | AB090001    | 14 AU      | ig 2017      | N           | 5PKUU1         | Sprint Distrit                 | outors Loca             | II ZAR      |         | 1.00            | 0.00    | 10 000.00     | 10 000.00   | 456789123      | bab Hores            | it Grove R |
|           |         |             |            |              |             |                |                                |                         |             |         |                 |         |               |             |                |                      |            |
|           |         |             |            |              |             |                |                                |                         |             |         |                 |         |               |             |                |                      |            |
|           |         |             |            |              |             | Process Valida | ation                          |                         |             |         |                 | - X     |               |             |                |                      |            |
|           |         |             |            |              |             |                |                                |                         |             |         |                 |         |               |             |                |                      |            |
|           |         |             |            |              |             | P P            | e you sure yo<br>ben the assoc | u want to<br>iated SRN. | delete thi  | is deb  | ot note? This w | 111     |               |             |                |                      |            |
|           |         |             |            |              |             |                |                                |                         |             |         |                 | _       |               |             |                |                      |            |
|           |         |             |            |              |             |                |                                |                         |             | Yes     | No              |         |               |             |                |                      |            |
|           |         |             |            |              |             |                |                                |                         |             |         |                 |         |               |             |                |                      |            |
|           |         |             |            |              |             |                |                                |                         |             |         |                 |         |               |             |                |                      |            |
|           |         |             |            |              |             |                |                                |                         |             |         |                 |         |               |             |                |                      |            |
|           |         |             |            |              |             |                |                                |                         |             |         |                 |         |               |             |                |                      |            |
|           |         |             |            |              |             |                |                                |                         |             |         |                 |         |               |             |                |                      |            |
|           |         |             |            |              |             |                |                                |                         |             |         |                 |         |               |             |                |                      |            |
|           |         |             |            |              |             |                |                                |                         |             |         |                 |         |               |             |                |                      |            |
|           |         |             |            |              |             |                |                                |                         |             |         |                 |         |               |             |                |                      |            |
|           |         |             |            |              |             |                |                                |                         |             |         |                 |         |               |             |                |                      |            |
|           |         |             |            |              |             |                |                                |                         |             |         |                 |         |               |             |                |                      |            |
| 1         |         |             |            |              |             |                |                                |                         |             |         |                 |         |               |             |                |                      | ÷          |
| Open      | Windows | •           |            |              |             |                |                                |                         |             |         |                 |         |               |             | 25             | <sup>=</sup> eb 2019 | 0 1        |

- A Debit Process message box will pop up informing you that;
   The debit note [], has been deleted.
- Click on **OK**.

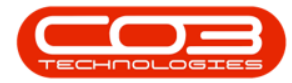

|        | Ŧ       |             |            |              |             | Deb          | it Note Listin | g - BPO: Ve | ersion 2.1.0 | 0.69 - | Example Com   | npany   |               |             | 2000           |         | $\times$  |
|--------|---------|-------------|------------|--------------|-------------|--------------|----------------|-------------|--------------|--------|---------------|---------|---------------|-------------|----------------|---------|-----------|
| 0      | Home    | Equipment   | t and Loca | ations Co    | ontract Fir | nance and HR | Inventory      | Maintenanc  | e and Proj   | iects  | Manufacturing | Procure | ment Sales    | Service Rep | porting Utilit | ies —   | 8 x       |
| 4      |         | ×           |            | $\checkmark$ | ×           | 23           |                | <b>P</b>    | RUSH         | Durb   | an 🔻          |         |               |             |                |         |           |
| Add    | Edit    | Delete      | View       | Approve      | Decline     | Save Layout  | Workspaces     | Print       | Export       | New    | •             | Refresh |               |             |                |         |           |
|        | Mair    | ntain       |            | Proce        | ess a       | Forma        | at a           | Print       |              |        | Current       |         |               |             |                |         |           |
|        |         | eader here  |            |              |             |              |                |             |              |        |               |         |               |             |                |         |           |
| SRN    | Туре    | DebitNoteNo | Debit      | NoteDate     | NoteStatus  | SupplierCode | SupplierNan    | ne          | Curren       | ncy E  | xchangeRate   | TaxRate | TotalCostExcl | TotalAmtInd | VATNo          | Address | 1         |
| 9      |         |             |            |              |             |              |                |             |              |        |               |         |               |             |                |         |           |
| ▶ ST   |         | AB090001    | 14 At      | Jg 2017      | N           | SPR001       | Sprint Distri  | butors Loca | I ZAR        |        | 1.00          | 0.00    | 10 000.00     | 10 000.00   | 456789123      | 685 For | est Grove |
| ٠      |         |             |            |              |             |              |                |             |              |        | ОК            |         |               |             |                |         |           |
| Open V | Vindows | •           |            |              |             |              |                |             |              | _      |               |         |               |             | 25             | eb 2019 | -         |

- 1. The Debit Note will be **removed** from the Debit Note Listing screen where the status is set to **New**.
- 2. Change the screen status to **Deleted** .

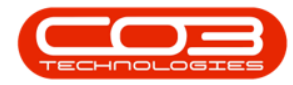

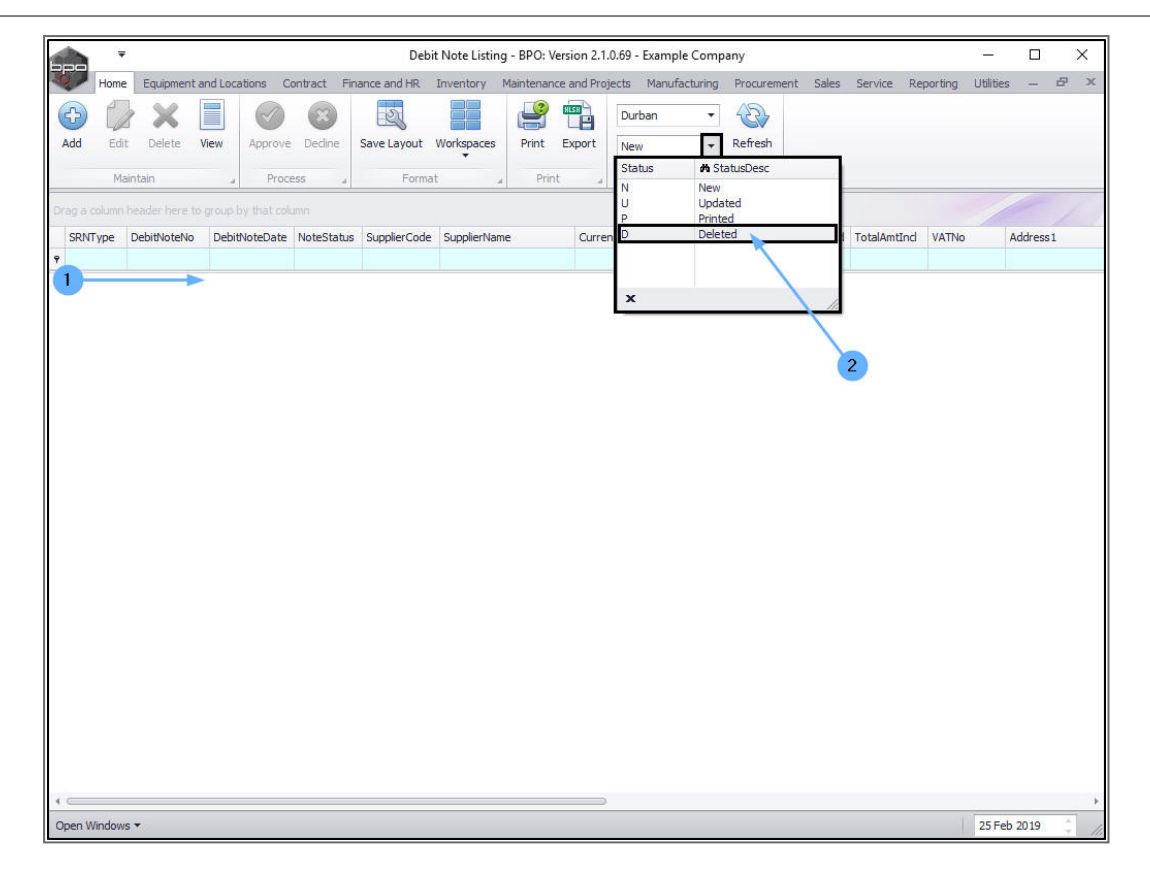

- 1. The Debit Note can now be found in the **Debit Note Listing** screen,
- 2. where the status is set to **Deleted**.

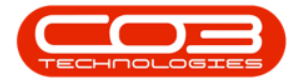

|                      | Ŧ             |            |          |                  |                | Debi         | t Note Listing - BPG | D: Version 2.1.0. | 69 - Example Com                 | ipany   |               |             | 22             |                |
|----------------------|---------------|------------|----------|------------------|----------------|--------------|----------------------|-------------------|----------------------------------|---------|---------------|-------------|----------------|----------------|
| 0                    | Home          | Equipment  | and Loca | ations Co        | ontract Fin    | ance and HR  | Inventory Mainte     | nance and Projec  | ts Manufacturing                 | Procure | ment Sales    | Service Re  | porting Utilit | ies — 🗗        |
| Add                  | Edit<br>Maint | Delete     | View     | Approve<br>Proce | Decline<br>ess | Save Layout  | Workspaces Prin      | Print             | Durban -<br>Deleted -<br>Current | Refresh | 4             | 2           |                |                |
|                      |               |            |          |                  |                |              |                      |                   |                                  |         |               |             |                |                |
| SRNT                 | ype De        | ebitNoteNo | Debit    | NoteDate         | NoteStatus     | SupplierCode | SupplierName         | Currenc           | Y ExchangeRate                   | TaxRate | TotalCostExcl | TotalAmtInd | VATNo          | Address1       |
| <ul><li>NS</li></ul> | te            | st12:55:45 | i 12 M   | ay 2014          | D              | SPR001       | Sprint Distributors  | Local ZAR         | 1.00                             | 14.00   | 250.00        | 285.00      | 456789123      | 685 Forest Gro |
| ST                   | te            | stPsrnTes. | 02 Ju    | in 2014          | D              | SPR001       | Sprint Distributors  | Local ZAR         | 1.00                             | 14.00   | 250.00        | 285.00      | 456789123      | 685 Forest Gro |
| ST                   | DE            | 3123410:4  | 22 Ju    | in 2015          | D              | SPR002       | Sprint Internationa  | i USD             | 10.00                            | 0.00    | 250.00        | 250.00      | 456258741      | 5 Holly Road   |
| NS                   | gr            | 240215:1.  | 18 No    | ov 2015          | D              | SPR001       | Sprint Distributors  | Local ZAR         | 1.00                             | 14.00   | 1 000.00      | 1 140.00    | 456789123      | 685 Forest Gro |
| ST                   | AE            | 30900011   | . 14 A   | ug 2017          | D              | SPR001       | Sprint Distributors  | Local ZAR         | 1.00                             | 0.00    | 10 000.00     | 10 000.00   | 456789123      | 685 Forest Gro |
|                      |               |            |          |                  |                |              |                      |                   |                                  |         |               |             |                |                |
|                      |               |            |          |                  |                |              |                      |                   |                                  |         |               |             |                |                |

BPO.MNU.036

Help v2024.5.0.7/1.0 - Pg 27 - Printed: 21/08/2024

CO3 Technologies (Pty) Ltd © Company Confidential